「電子申込み」のアクセス方法

## パソコンからのアクセス

SAKホームページからアクセス。申込み入口が表示されてます。 **電子申込み**をクリック インターネットで**http://dgent.jp/sak**にアクセス。 または、検索エンジンに **デジエントリー** で検索するとトップに表示されます。

## 携帯電話からのアクセス

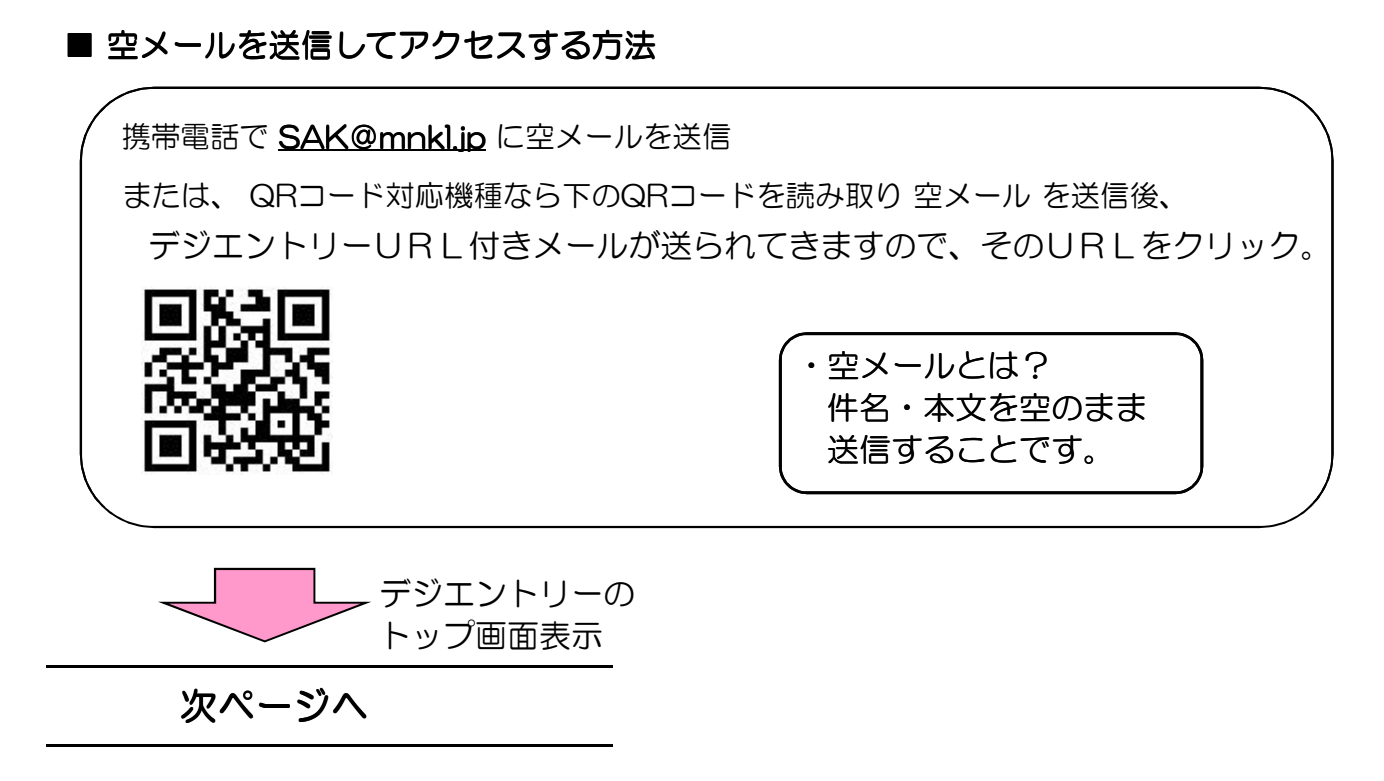

## 電話受付(オペレーター)の場合

「0570-01-5381(平日9:30~17:00)」へお掛け下さい。 手数料(1行事につき315円)が必要ですが代行エントリーが可能です。

- ◆電子申込みでの注意点
  - 1) 初回の利用において会員登録をしていただきます。そのあとに行事申込みを行います。次回からは、IDとパスワードでログインします。
  - 2) 支払いをしますと、入金メールが届き、エントリー完了となります。 エントリー後の個人都合によるキャンセルは、いかなる理由でも出来ません。
  - 3) <u>電子申込みをされた方の変更は、電子申込みで申請してください。下記に問い合せ</u> をお願いします。
- デジエントリーに関するお問い合わせMail:info@dgent.jp株式会社デジサーフTel: 0570-01-5381 (平日9:30~17:00)